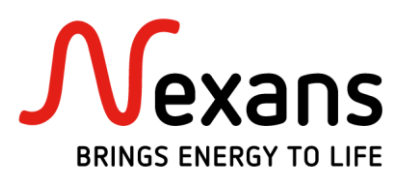

# **Certificado ANATEL**

Esse documento tem como objetivo explicar e exemplificar como é feita a emissão dos certificados ANATEL através do site, para os produtos Nexans Brasil S/A.

Esse processo poderá ser realizado de duas maneiras :

- Opção I Busca/Emissão Geral, o site irá mostrar todos os produtos homologados.
- Opção II Busca/Emissão via Nº de Homologação, será uma busca mais específica, mostrando apenas o produto que foi indicado. Para a opção II, anexamos uma planilha (verificar última página) com alguns Nº de Homologação por produtos.

### **Opção I – Busca/Emissão Geral**

#### 1. Acessar o link:

https://sistemas.anatel.gov.br/mosaico/sch/publicView/listarProdutosHomologados.xhtml

| ANATEL Agéncia N.<br>de Telecon                                                                                                    | icional<br>unicações                           |                                 | Mosaico           | Portal<br>Mosaico |
|----------------------------------------------------------------------------------------------------|------------------------------------------------|---------------------------------|-------------------|-------------------|
| Mosaico - SCH v3.0.54.e7809327e6ec35a                                                                                                    | 095c86517b375e07a7aa83043 (13/09/2018)         |                                 |                   |                   |
|                                                                                                    | Consultar Produtos                             | Homologados e (ou) Certificados |                   |                   |
| № de homologação/Certificado (legado):<br>Período de Emissão:<br>Solicitante:<br>Fabricante:<br>Tipo de Produto:<br>Modelo:<br>Nome Comercial: |                                                | ¥                               |                   |                   |
|                                                                                                    | Filtrar Limpar                                 | Apresentar todos os campos      |                   |                   |
|                                                                                                    | Produtos Hom<br>(Registro: 0, 0 de 0 Página: 1 | ologados e (ou) Certificados    | 10 •              |                   |
| Nº de Homologação                                                                                                    | Modelo do Produto Nenh                         | Fabricante                      | Tipo do Produto V | alidade           |
|                                                                                                    | (Registro: 0 - 0 de 0, Página: 1               | de 1) 🛛 🖂 🔛 🖃                   | 10 🔻              |                   |

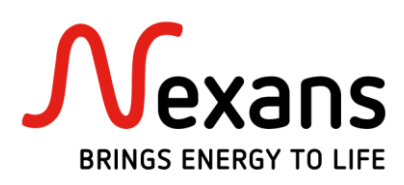

### 2. Preencher os campos, conforme exemplo abaixo:

Preencher o campo 'Fabricante' = NEXANS BRASIL S/A.

|     | ANATEL Agência Ni<br>de Telecom                                                | acional<br>unicações            | -                                                         |
|-----|--------------------------------------------------------------------------------|---------------------------------|-----------------------------------------------------------|
| Mos | aico - SCH v3.0.54.e7809327e6ec35a                                             | 095c86517b375e07a7aa83043 (13/0 | 9/2018)                                                   |
|     |                                                                                |                                 | Consultar Produtos Homologados e (ou) Certificados        |
|     | Nº de homologação/Certificado (legado):<br>Período de Emissão:<br>Solicitante: | à                               |                                                           |
|     | Fabricante:<br>Tipo de Produto:<br>Modelo:<br>Nome Comercial:                  | NEXANS BRASIL S/A Selecione     | •                                                         |
|     |                                                                                |                                 | Filtrar         Limpar         Apresentar todos os campos |

**Obs.**: o campo fabricante deve sempre ser preenchido com o nome NEXANS BRASIL S/A em 'Caps Lock'.

#### 3. Localizando e emitindo o ANATEL do produto:

Após preencher o campo 'Fabricante' corretamente, clique no botão « **filtrar** ». O site irá carregar uma lista com todos os produtos Nexans Brasil S/A passíveis de certificação ANATEL.

Para facilitar, altere o número de registros que são mostrados na página de '10 para 100', conforme abaixo :

|                                                          | Pro                                   | dutos Homologados e (ou) Cer | tificados |           | 1                    |          |   |
|----------------------------------------------------------|---------------------------------------|------------------------------|-----------|-----------|----------------------|----------|---|
| (Registro: 1 - 60 de 60, Página: 1 de 1) 🕡 🛶 🚺 🕞 🕫 100 ▼ |                                       |                              |           |           |                      |          |   |
| Nº de Homologação                                        | Modelo do Produto                     | Fabricante                   |           |           | o do Produto         | Validade |   |
| 05805-18-05519                                           | GigaSwitch V5 TP (PSE+) SFP-2VI 54VDC | NEXANS BRASIL S/A            |           | Equipamer | nto de Rede de Dados | -        | 9 |

Todos os registros serão mostrados pelo site, assim, é possível realizar a localização do certificado ANATEL através do «**Modelo do Produto** » e através do «**Nº de Homologação** ».

|                   | Produtos Homologados e (ou) Certificados                 |                   |                              |          |   |  |  |
|-------------------|----------------------------------------------------------|-------------------|------------------------------|----------|---|--|--|
|                   | (Registro: 1 - 60 de 60, Página: 1 de 1) 🛛 🔫 📢 🗊 💌 100 🔻 |                   |                              |          |   |  |  |
| Nº de Homologação | Modelo do Produto                                        | Fabricante        | Tipo do Produto              | Validade |   |  |  |
| 05805-18-05519    | GigaSwitch V5 TP (PSE+) SFP-2VI 54VDC                    | NEXANS BRASIL S/A | Equipamento de Rede de Dados | -        | 9 |  |  |
| 00889-18-05519    | CFOI-MM50-MTF-144F-LSZH                                  | NEXANS BRASIL S/A | Cabo de Fibras Ópticas       | -        | 9 |  |  |
| 00888-18-05519    | CFOI-BLI A/B-MTF-144F-LSZH                               | NEXANS BRASIL S/A | Cabo de Fibras Ópticas       | -        | 9 |  |  |
| 08803-17-05519    | LC-APC-SM<br>LC-UPC-SM<br>LC-UPC-MM                      | NEXANS BRASIL S/A | Conector de Fibra Óptica     | -        | 9 |  |  |
| 08801-17-05519    | CFOT-BLI A/B-EO-24F-LSZH<br>CFOT-BLI A/B-EO-24F-LSZH     | NEXANS BRASIL S/A | Cabo de Fibras Ópticas       | -        | 9 |  |  |
| 08799-17-05519    | CFOT-SM-EO-24FO-LSZH<br>CFOT-SM-EO-24FO-LSZH             | NEXANS BRASIL S/A | Cabo de Fibras Ópticas       | -        | 9 |  |  |
| 08797-17-05519    | CFOT-MM50-EO-24FO-LSZH<br>CFOT-MM50-EO-24FO-LSZH         | NEXANS BRASIL S/A | Cabo de Fibras Ópticas       | -        | 9 |  |  |
|                   |                                                          |                   |                              |          |   |  |  |

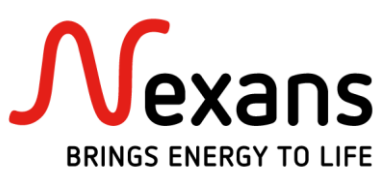

Após localizar o certificado ANATEL desejado, clicar no « Nº de Homologação ». O site dará a opção de selecionar o idioma desejado para emissão do certificado, selecione o idioma.

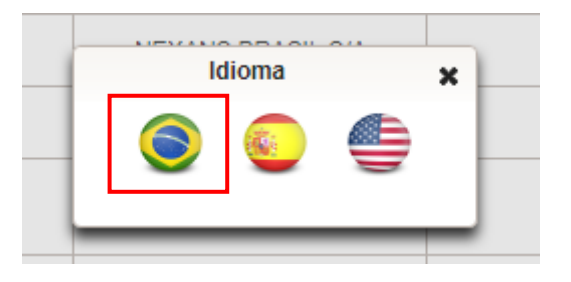

Após selecionar o idioma, o PDF será baixado automaticamente para sua paste de « **downloads** ». Clicar no PDF para visualizar o certificado ANATEL.

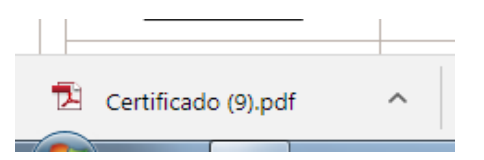

### Certificado ANATEL :

| República Federativa                                                                                                    | A TELA NA TELA NA TELA NA TELA NA TELA NA TELA NA TELA NA TELA NA TELA NA TELA NA TELA NA TELA NA TELA NA TELA<br>I do Brasili Ela NA TELA NA TELA NA TELA NA TELA NA TELA NA TELA NA TELA NA TELA NA TELA NA TELA NA TELA NA TELA<br>VILA NA TELA NA TELA NA TELA NA TELA NA TELA NA TELA NA TELA NA TELA NA TELA NA TELA NA TELA NA TELA NA TELA NA                                                                                                    |
|----------------------------------------------------------------------------------------------------|----------------------------------------------------------------------------------------------------|
| Agencia Nacional de<br>ANATEL                                                                                                    | i <b>felegomunicações</b> La ma trel a ma trela ma trela ma trela ma trela ma trela ma trela ma trela ma trela ma trela<br>A trela ma trela ma trela ma trela ma trela ma trela ma trela ma trela ma trela ma trela ma trela ma trela ma<br>Trela ma trela ma trela ma trela ma trela ma trela ma trela ma trela ma trela ma trela ma trela ma trela ma                                                                                                    |
| A TELA NA TELA NA TELA NA TELA N<br>A TELA NA TELA NA TELA NA TELA N<br>A TELA NA TELA NA TELA NA TELA N                                                             | TTELANA TELANA TELANA TELANA TELANA TELANA TELANA TELANA TELANA TELANA TELANA TELANA TELANA TELANA TELANA TELANA<br>TELANA <b>Certificado de Homologação</b> NA TELANA TELANA TELANA TELANA TELANA TELANA TELANA TELANA TELANA TELANA TELANA<br>TELANA TELANA TELANA TELANA TELANA TELANA TELANA TELANA TELANA TELANA TELANA TELANA TELANA TELANA TELANA TELANA                                                                                                     |
| ATELANATELANATELANATELAN<br>ATELANATELANATELANATELAN                                                                                                    | A TELANA TELANA TEL <b>ANTERENYEN</b> TELANA TELANA TELANA TELANA TELANA TELANA TELANA TELANA TELANA TELANA TELANA TELANA<br>A TELANA TELANA TELANA TELANA TELANA TELANA TELANA TELANA TELANA TELANA TELANA TELANA TELANA TELANA TELANA TELA                                                                                                    |
| ATELANATELANATELANATELAN<br>ATELANATELANATELANATELAN                                                                                                    | A TELA NA TELANA TELANATELA NA TELANA TELANA TELANA TELANA TELANA TELANA TELANA TELANA TELANA TELANA TELANA TEL<br>A TELANA TELANA TELANATELA NA TELANA TELANA TELANA TELANA TELANA TELANA TELANA TELANA TELANA TELANA TELANA TELA                                                                                                    |
| ATELANATELANATELANATELAN<br>ATELANATELANATELANATELAN                                                                                                    | A TELA NA TELANA TELA NA TELA NA TELA NA TELA NA TELA NA TELA NA TELA NA TELA NA TELA NA TELA<br>A TELA NA TELA NA TELA NA TELA NA TELA NA TELA NA TELA NA TELA NA TELA NA TELA NA TELA NA TELA                                                                                                    |
| Fabricante:<br>NEXANS BRASIL S/A<br>AVENIDA CORONEL PHIDIAS TAVORA<br>PAVUNA                                                                                         | TTECH MATELA MATELA MATELA MATELA MATELA MATELA MATELA MATELA MATELA MATELA MATELA MATELA MATELA MATELA MATELA<br>TECH MATELA MATELA MATEL |
| BRASILVA TELANA TELANA TELANA                                                                                                    | TTELANA TELANA TELANA TELANA TELANA TELANA TELANA TELANA TELANA TELANA TELANA TELANA TELANA TELANA TELANA TELA<br>1 TELANA TELANA TELANA TELANA TELANA TELANA TELANA TELANA TELANA TELANA TELANA TELANA TELANA TELANA TELANA TELA                                                                                                    |
| Este documento homologa, nos termos da<br>CENTRO DE PESQUISA E DESENVOL<br>identificado e 6 valida somente para o p<br>telecomunicacións.                            | ingulamentação de telecomunicações vigente, o Centificado de Centemidade el 2602, semilido pelo FUNDACAO<br>VIMENTO DE TELECOMUNICACOES CROD, Esta homologação e exopedida em home do tabricante aqui<br>noduto a segur discriminado, cuta un tagato deve osservar as consições estatoxecidas na regulamentação de                                                                                                    |
| ATECANATECANATELANATELAN<br>ATELANATELANATELANATELAN                                                                                                    | TIELANA TELANA TEL                                                                                                    |
| ATELANATELANATELANATELAN<br>ATELANATELANATELAN                                                                                                    | ATELANATELANATELANATELANATELANATELANATELANATELANATELANATELANATELANATELANATELANATELANATELANATELANATELANATELANATEL                                                                                                    |
| Cabo para Transmissão de Dados -1                                                                                                    | ATELANATE ANATELANATELANA                                                                                                    |
| Modelo - Nome Comercial (s):<br>U/UTP 5e 4P Flex(vel (Interno) - (U/UT<br>Interno))                                                                                  | 19 56 4P Flexive (lateric)) (UUTP 56 4P Flexive (use interne) - (Essential UUTP 56 4P Flexive (use                                                                                                    |
| ATELANATELANATELANATELAN<br>Características: técnicas: básicas: TELAN                                                                                                | ATELANA TELAN TELANA TELANA TELANA TELANA TELANA TELANA TELANA TELANA TELANA TELANA TELANA TELANA TELANA TELANA<br>A TELANA TELANA TELANA TELANA TELANA TELANA TELANA TELANA TELANA TELANA TELANA TELANA TELANA TELANA TELANA TELA                                                                                                    |
| Cabo para transmissão de dados, de uso ir<br>Tipo de condutor, multifilar (flexivel).                                                                                | A TELANA TELANA TELANA TELANA TELANA TELANA TELANA TELANA TELANA TELANA TELANA TELANA TELANA TELANA TELANA TEL<br>TELANA TELANA TELANA TELANA TELANA TELANA TELANA TELANA TELANA TELANA TELANA TELANA TELANA TELANA TELANA TELANA                                                                                                     |
| Quantidade de pares: 4 pares.<br>Comportamento frente 4 chama. Classes (<br>Categoria de transmissão: 5e.                                                            | A CELAINA CELAINA CELAINA CELAINA CELAINA CELAINA CELAINA CELAINA CELAINA CELAINA CELAINA CELAINA<br>TELAINA TELAINA TELAINA TELAINA TELAINA TELAINA TATUANA TELAINA TELAINA TELAINA<br>TELAINA TELAINA TELAINA TELAINA TELAINA TELAINA TELAINA TELAINA TELAINA TELAINA<br>TELAINA TELAINA TELAINA TELAINA TELAINA TELAINA TELAINA TELAINA TELAINA TELAINA TELAINA TELAINA                                                                                                    |
| Observaçõe ELANA TELANA TELAN                                                                                                    | ATELANA TELANA TELANA TELANA TELANA TELANA TELANA TELANA TELANA TELANA TELANA TELANA TELANA TELANA TELANA TELA                                                                                                    |
| Nome fantasia designado ao produto p                                                                                                    | alo fabricante: PATCH CABLE U/UTP CAT 5e CM 4P 24AWG. TELANA TELANA                                                                                                    |
| Este certificado substituí o de mesmo núm<br>A TELA NA TELA NA TELA NA TELA N                                                                                        | <mark>ber sen biologi, in 1909/2017.</mark> A INA TELA INA TELA INA TELA NA TELA INA TELA INA TELA INA TELA INA TELA INA TELA<br>N'HELA INA TELA INA TELA INA TELA INA TELA INA TELA INA TELA INA TELA INA TELA INA TELA INA TELA INA TELA INA<br>TELA INA TELA INA TELA INI TELA INA TELA INA TELA INA TELA INA TELA INA TELA INA TELA INA TELA INA TELA INA TEL                                                                                                    |
| Constitui obrigação do tabricante do p<br>telecomunicações, em todas as unidades<br>técnicas que fundamentaram a centificação<br>Aa informações constantes deste con | mázio no Brasil providenciar je Manthitação do posturis homologido, nos termos da requisiementação do<br>normalizzana, anna de sia eletra bistintuição a mesedo, asiam como deservar a maine sa castantecidas<br>normali<br>Mesedo de homologação podem ser confirmades no SCH - Sistema de Gaetilo de Certificação                                                                                                    |
| ATELANA TELANA TELANA TELAN<br>ATELANA TELANA TELANA TELAN<br>ATELANA TELANA TELANA TELAN                                                                            | NTEEN MATTETATIMETEMINA KELANA KELANA KELANA TELANA TELANA TELANA TELANA TELANA TELANA TELANA KELANA<br>A TELANA TELANA TELANA TELANA TELANA TELANA TELANA TELANA TELANA TELANA TELANA TELANA TELANA TELANA TELANA TELAN                                                                                                    |
| ATELANATELANATELANATELAN<br>ATELANATELANATELAN<br>ATELANATELANATELAN<br>ATELANATELANATELANATELAN<br>ATELANATELANATELANATELAN                                         | Marcos de Souza Oliveira<br>Gerente de Certificação e Numeropção                                                                                                    |

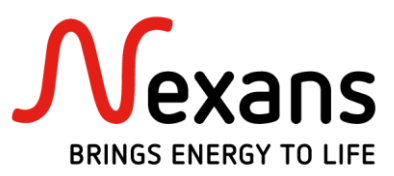

### Opção II - Busca/Emissão via Nº de Homologação

Além do processo exemplificado, também é possível localizar o certificado ANATEL utilizando o « Nº de Homologação » do mesmo. Exemplo : 02082-11-05519.

### 1. Acessar o link:

https://sistemas.anatel.gov.br/mosaico/sch/publicView/listarProdutosHomologados.xhtml

| ANATEL Agéncia N<br>de Telecon                                                                                                    | acional<br>unicações                                                                                                    |                                            |                   | Mosaico          | Portal<br>Mosaico | B |
|----------------------------------------------------------------------------------------------------|----------------------------------------------------------------------------------------------------|--------------------------------------------|-------------------|------------------|-------------------|---|
| ico - SCH v3.0.54.e7809327e6ec35a                                                                                                    | 095c86517b375e07a7aa83043 (13/09/2018)                                                                                                    |                                            |                   |                  |                   |   |
|                                                                                                    | Consultar Prod                                                                                                    | utos Homologados e (ou) Cert               | tificados         |                  |                   |   |
| Nº de homologação/Certificado (legado):<br>Período de Emissão:<br>Solicitante:<br>Fabricante:<br>Tipo de Produto:<br>Modelo:<br>Nome Comercial: | à Constant de la constant de la cons | •                                          |                   |                  |                   |   |
|                                                                                                    | Filtrar                                                                                                    | Apresentar todos                           | os campos         |                  |                   |   |
|                                                                                                    | Produtos                                                                                                    | Homologados e (ou) Certifi                 | icados            |                  |                   |   |
|                                                                                                    | (Registro: 0 - 0 de 0, Pági                                                                                                    | na: 1 de 1) 🛛 🗔 🤜                          | >> > ■1 10 ▼      |                  |                   |   |
| Nº de Homologação                                                                                                    | Modelo do Produto                                                                                                    | Fabrican                                   | ite Ti            | ipo do Produto V | alidade           |   |
|                                                                                                    | (Registro: 0 - 0 de 0, Pági                                                                                                    | Nenhum registro encontrado.<br>na: 1 de 1) | ▶> ▶1 <b>10 ▼</b> |                  |                   |   |

### 2. <u>Preencher os campos, conforme exemplo :</u>

Preencher o campo 'Nº de Homologação/Certificado (legado)' = Nº de Homologação. Preencher o campo 'Fabricante' = NEXANS BRASIL S/A.

| aico - SCH v3. | AIEL Agentia Ad<br>de Telecom | unicações<br>095c86517b375e07a7aa83043 (13 | /09/20 | 018)                   |                              |
|----------------|-------------------------------|--------------------------------------------|--------|------------------------|------------------------------|
|                |                               |                                            |        | Consultar Produtos Hom | ologados e (ou) Certificados |
| N° de homolog  | ação/Certificado (legado):    | 020821105519                               |        |                        |                              |
|                | Período de Emissão:           | à                                          |        |                        |                              |
|                | Solicitante:                  |                                            |        |                        |                              |
|                | Fabricante:                   | NEXANS BRASIL S/A                          |        |                        |                              |
|                | Tipo de Produto:              | Selecione                                  |        | -                      |                              |
|                | Modelo:                       |                                            |        |                        |                              |
|                | Nome Comercial:               |                                            |        |                        |                              |
|                |                               |                                            |        |                        |                              |

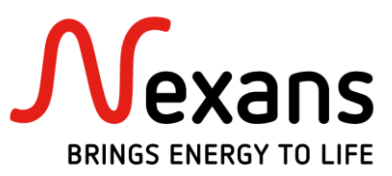

**Obs.**: o campo fabricante deve sempre ser preenchido com o nome NEXANS BRASIL S/A em 'Caps Lock'.

Após preencher os campos, clicar no botão « filtrar ». O site irá carregar e trazer o produto referente ao « Nº de Homologação » colocado na busca, conforme nosso exemplo.

| Produtos Homologados e (ou) Certificados<br>(Registro: 1 - 1 de 1, Página: 1 de 1) re re 100 v |                                                                                                    |                   |                                |            |   |
|------------------------------------------------------------------------------------------------|----------------------------------------------------------------------------------------------------|-------------------|--------------------------------|------------|---|
| N° de Homologação                                                                              | Modelo do Produto                                                                                                    | Fabricante        | Tipo do Produto                | Validade   |   |
| 02082-11-05519                                                                                 | Cabo U/UTP Essential cat. 5e 4 p. CMX<br>Cabo U/UTP Essential cat. 5e 4 p. CM<br>Cabo U/UTP Essential cat. 5e 4 p. CMR<br>Cabo U/UTP Speedian cat. 5e 4 p. CMX<br>Cabo U/UTP Speedian cat. 5e 4 p. CMR<br>Cabo U/UTP Speedian cat. 5e 4 p. CMR | NEXANS BRASIL S/A | Cabo para Transmissão de Dados | 10/10/2019 | ٩ |
| (Registro: 1 - 1 de 1, Página: 1 de 1) 🛛 🕡 🔜 🚺 🕟 🕞 100 🔻                                       |                                                                                                    |                   |                                |            |   |

### 3. Emitir Certificado ANATEL :

Após localizar o certificado ANATEL desejado, clicar no « Nº de Homologação ». O site dará a opção de selecionar o idioma desejado para emissão do certificado, selecione o idioma.

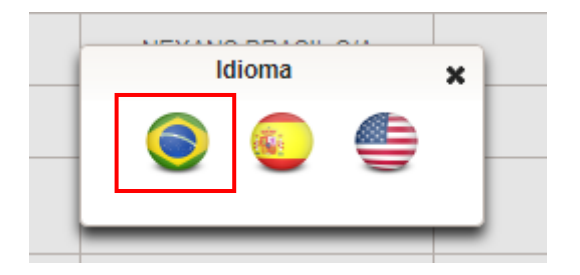

Após selecionar o idioma, o PDF será baixado automaticamente para sua paste de « downloads ». Clicar no PDF para visualizar o certificado ANATEL.

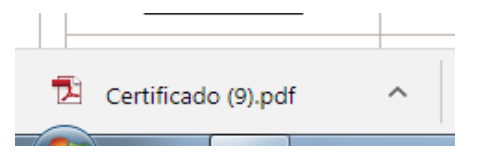

Certificado ANATEL :

| Control Packade Machine de Bearr<br>Martin Machine de Manager<br>Cestificado de Homologiagão<br>mare de Martin<br>Martin<br>Mar                                                                                                    |
|----------------------------------------------------------------------------------------------------|
| A factor National de Teleconomisações<br>MARTE<br>Caracterista<br>9 826-12-55519<br>19 826-12-55519<br>19 826-12-555<br>19 826-12-555<br>10 826-12-555<br>10 8                                                                                                    |
| Certificado de Homolopação<br>grandema<br>V de 1-6419<br>Maria<br>Maria |
| Certificado de Honologiado<br>9 800-12-05519<br>9 800-12-05519<br>9 800-12-055<br>9 800-12-055<br>9 800-12-055<br>9 800-12-055<br>9 800-12-055<br>9 800-12-05<br>9 800-12-05<br>9 800-1                                                                                                    |
|                                                                                                    |
| V         Extent - States           Wind         Sector           Sector         Sector           Sector         Sector                                                                                                    |
| University of the second second secon                                                                                                    |
|                                                                                                    |
|                                                                                                    |
| Annual<br>Martina Martina<br>Martina Martina Martina Martina<br>Martina Martina Martina<br>Martina Martina Martina Martina<br>Martina Martina Martina Martina Martina Martina<br>Martina Martina Martina Martina Martina Martina Martina<br>Martina Martina Martina Martina Martina Martina Martina<br>Martina Martina Martina Martina Martina Martina Martina<br>Martina Martina Martina Martina Martina Martina Martina<br>Martina Martina Martina Martina Martina Martina<br>Martina Martina Martina Martina Martina Martina<br>Martina Martina Martina Martina Martina Martina<br>Martina Martina Martina Martina Martina Martina<br>Martina Martina Martina Martina Martina Martina Martina<br>Martina Martina Martina Martina Martina Martina Martina<br>Martina Martina Martina Martina Martina Martina Martina<br>Martina Martina Martina Martina Martina Martina Martina<br>Martina Martina Martina Martina Martina Martina Martina<br>Martina Martina Martina Martina Martina Martina Martina<br>Martina Martina Martina Martina Martina Martina Martina<br>Martina Martina Martina Martina Martina Martina Martina<br>Martina Martina Martina Martina Martina Martina Martina Martina<br>Martina Martina Martina Martina Martina Martina Martina Martina<br>Martina Martina Martina Martina Martina Martina Martina Martina<br>Martina Martina Martina Martina Martina Martina Martina Martina<br>Martina Martina Martina Martina Martina Martina Martina Martina Martina<br>Martina Martina Martina Martina Martina Martina Martina Martina Martina Martina Martina Martina Martina Martina<br>Martina Martina Martina Martina Martina Martina Martina Martina Martina Martina Martina Martina Martina Martina<br>Martina Martina                                                                                                    |
| Electric Bandy, SA<br>Electric de Constantino de maio metado la<br>mante electrica de la antenio de<br>Bando<br>de desenvolución de mante de la mante espectación de la mante de la constante de las ser a la antenia así<br>mante electrica de la constantino de la mante electrica de la del de la maneque a rejueita en terma se antenia así<br>antenio de resultador de la mante de la mante electrica de la del de la maneque a rejueita en terma se antenia así<br>de la del de la del de la del de la mante electrica de la mante electrica de la del de la del de la del del de la del de la del de la del de la del de la del del de la del de la del del del del del del del del del del                                                                                                    |
| NARA SEGUENE DE LANGERO EN LESSON DE LA COMPAÑÍA DE LA COMPAÑÍA DE                                                                                                    |
| чато на по де зичетно пи<br>мака<br>на постато де изверита се пратитета и на пратитета на постато се релока на соперана и так и на по РРВСКА С<br>и постато де изверита де анакити, на так секита со селото селото так на пратитета на на постато на постато на п                                                                                                    |
| IN DOLLARS STRATEGY IN STRATEGY AND A STRATEGY AND A STRATEGY AND A STRATEGY A STRATEGY A STRATEGY AND A STRATEGY AND A STRATE                                                                                                    |
| un accurate terrologi, se terris di nguaracado la Messiona da spoto o Cartulas de Carterolas P 200, artes pel PONDACEO<br>INTRO DE PERGINA E DESENVELVIMENTO DE TRUCCANNICACOES CROD. Fois terringado a spadio en toris la faricada aci-                                                                                                    |
| antijate e e vida zonom pos z prote a rador dzinijadi. Od utijada ben disevu so conjete ozdanosta na najzanomato dz                                                                                                    |
|                                                                                                    |
| The Compton<br>in the Compton of Descendence of Descendence of Descen                                                                                                    |
|                                                                                                    |
| CUTP for OF Factors (counter) - CUTP for OF Factors (counter) CUTP for OF Factors (case interes) - Caserda CUTP for of Factors (case<br>manage)                                                                                                    |
| enterteles monte hares                                                                                                    |
| tado para handrinasia de dema, de una miente, sen bindagen.                                                                                                    |
| Ten the conducts, mutitier therite by a name of a marrier deviated, and the deviated, and the deviated, and the deviated deviated, and the deviated deviated deviated deviated, deviated, devi                                                                                                    |
| Sergentariados hada A chana. Clabias CM.                                                                                                    |
| AND A REPORT AND TO AN A THE ANALY AND THE ANALY AND THE AND THE AND T                                                                                                    |
|                                                                                                    |
| toma fariania dasignedo ao produto pale fabricania: PATCH CABLE UUTP CAT So CM 47 DIAWO.                                                                                                    |
|                                                                                                    |
| ontrol longels in television of proton on Team products a destructed by point formation was and replacements of<br>ments an information of proton on the second statement of the second statement of the second statement of the second statement of the                                                                                                    |
| na intermeștea constanțas deste certificade de homologaște podem au confirmadas no SOII - Batemu de Gastie de Certificação e                                                                                                    |
| temologopie, disponini na portal de Anatol, (neve anatol gonitor).                                                                                                    |
| EMERICANE AREANE AREAN AND A AND A AND A AND A AND A AND A AND A AND A AND A AND A AND A AND A AND A AND A AND A                                                                                                    |
| Martine de Dourd Obardit<br>Dannes de Carlifogde e Nameric de                                                                                                    |

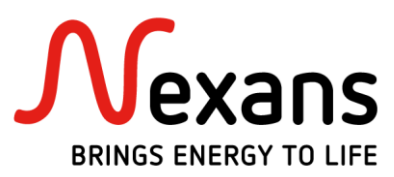

## Tabela de « Nº de Homologação »

|            | Descrição Produtos                    | Nº Certificado ANATEL               |
|------------|---------------------------------------|-------------------------------------|
|            |                                       |                                     |
|            | Essential Cat5e U/UTP CMX             | 02082-11-05519                      |
|            | Essential Cat5e U/UTP CMX IN/OUT      | 00242-12-05519                      |
|            | Essential Cat5e U/UTP CM              | 02082-11-05519                      |
|            | Essential Cat5e U/UTP LSZH            | 02084-11-05519                      |
| Cabo (Cu)  | Essential Cat5e F/UTP CMX             | 00244-12-05519                      |
|            | Essential Cat6 U/UTP CM               | 02081-11-05519                      |
|            | Essential Cat6 U/UTP LSZH             | 02088-11-05519                      |
|            | Essential Cat6+ Plus U/UTP CM         | 02081-11-05519                      |
|            | Essential Cat6+ Plus U/UTP LSZH       | 02088-11-05519                      |
|            |                                       |                                     |
|            | Essential Patch Cord Cat5e LI/LITP CM | 00241-12-05519 <b>(Cabo)</b>        |
|            |                                       | 00246-12-05519 (Cabo + Plug)        |
| Patch Cord | Essential Patch Cord Cat6 U/UTP CM    | 00239-12-05519 <b>(Cabo)</b>        |
| (Cu)       |                                       | 00245-12-05519 (Cabo + Plug)        |
|            | Essential Patch Cord Cat6 U/UTP LSZH  | 00239-12-05519 <b>(Cabo)</b>        |
|            |                                       | 00245-12-05519 <b>(Cabo + Plug)</b> |

| Cabo Óptico | Essential Cabo FO CFOT SM-UT-S XXF COG | 04608-16-05519 |
|-------------|----------------------------------------|----------------|
| -           |                                        |                |

|               | Essential Cordão Óptico Duplex SM | 05552-17-05519 |
|---------------|-----------------------------------|----------------|
|               | Essential Cordão Óptico Duplex MM | 05551-17-05519 |
| Cordão Óptico | Essential Cordão Óptico MTF SM    | 05554-17-05519 |
|               | Essential Cordão Óptico MTF BLI   | 05555-17-05519 |
|               | Essential Cordão Óptico MTF MM    | 05553-17-05519 |

| Conector<br>Óptico | Essential Conector Óptico LC (UPC-APC) | 08803-17-05519 |
|--------------------|----------------------------------------|----------------|
|                    | Essential Conector Óptico SC (UPC-APC) | 05549-17-05519 |